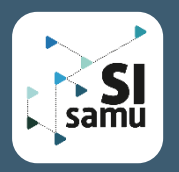

19

# Les méthodes de connexion

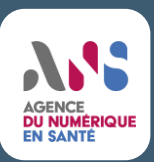

Pour accéder au portail SI-SAMU, il est nécessaire d'utiliser un poste de travail (configuré selon des prérequis techniques) en se connectant à l'adresse suivante : www.portail.si-samu.fr

#### Les trois méthodes disponibles :

Les trois moyens de connexion disponibles sont :

- par carte CPx
- par Pro Santé Connect
- par identifiant/mot de passe + OTP

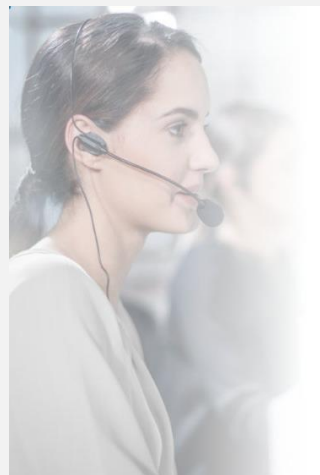

#### Bienvenue sur le portail SI-Samu

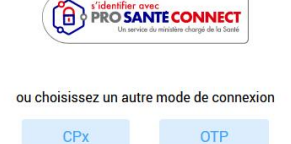

Procédure de connexion

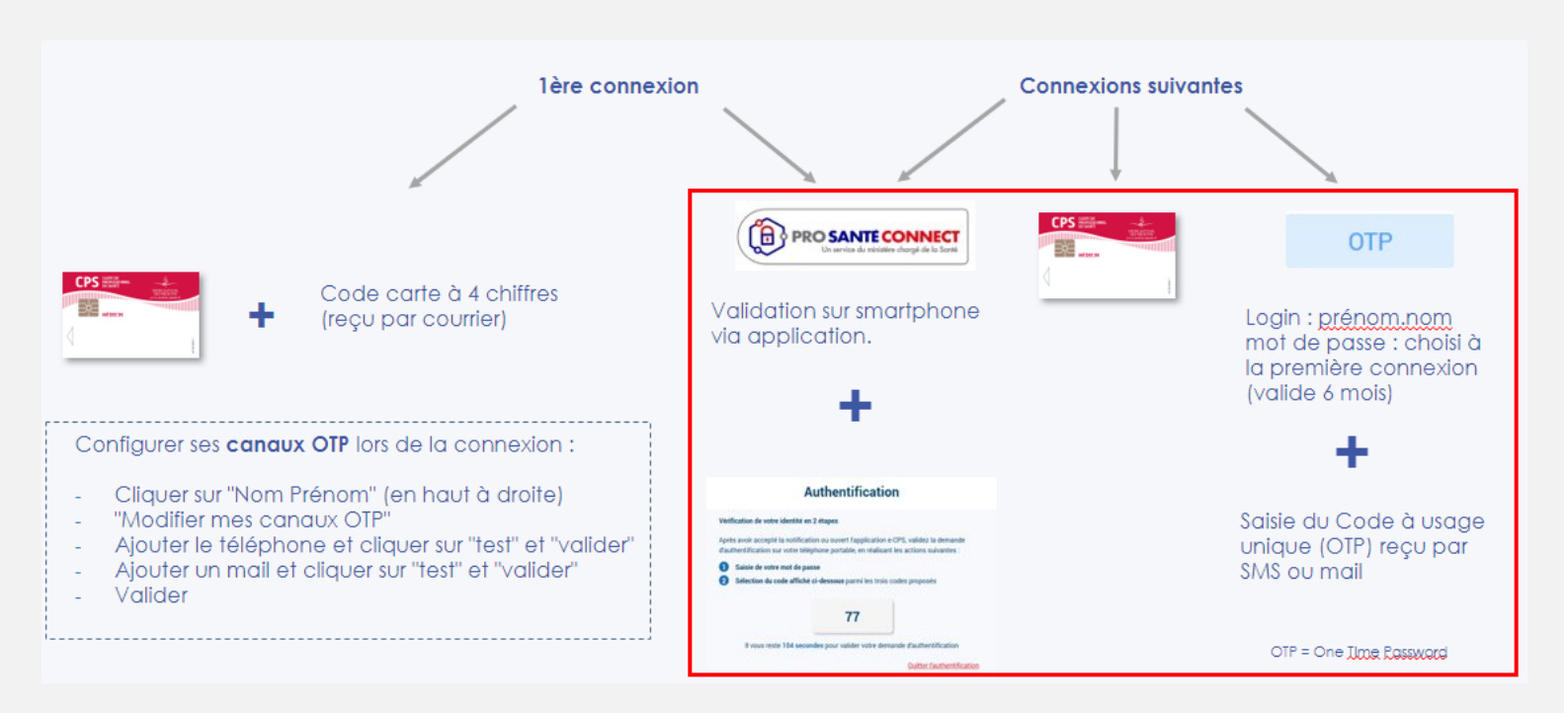

- Le mode de connexion par carte professionnelle CPx est obligatoire lors de la première connexion pour les ARM.
- Le mode de connexion par code OTP vous permet de vous connecter sans utiliser votre carte professionnelle.
- Le mode de connexion sécurisé et dématérialisé Pro Santé Connect nécessite le téléchargement de l'application e-CPS sur votre smartphone.

Fiche mémo Bandeau SI-Samu

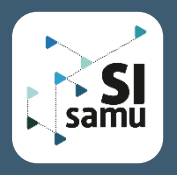

## Les méthodes de connexion

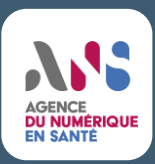

#### La première connexion :

Voici les étapes pour effectuer sa première connexion au bandeau de communication :

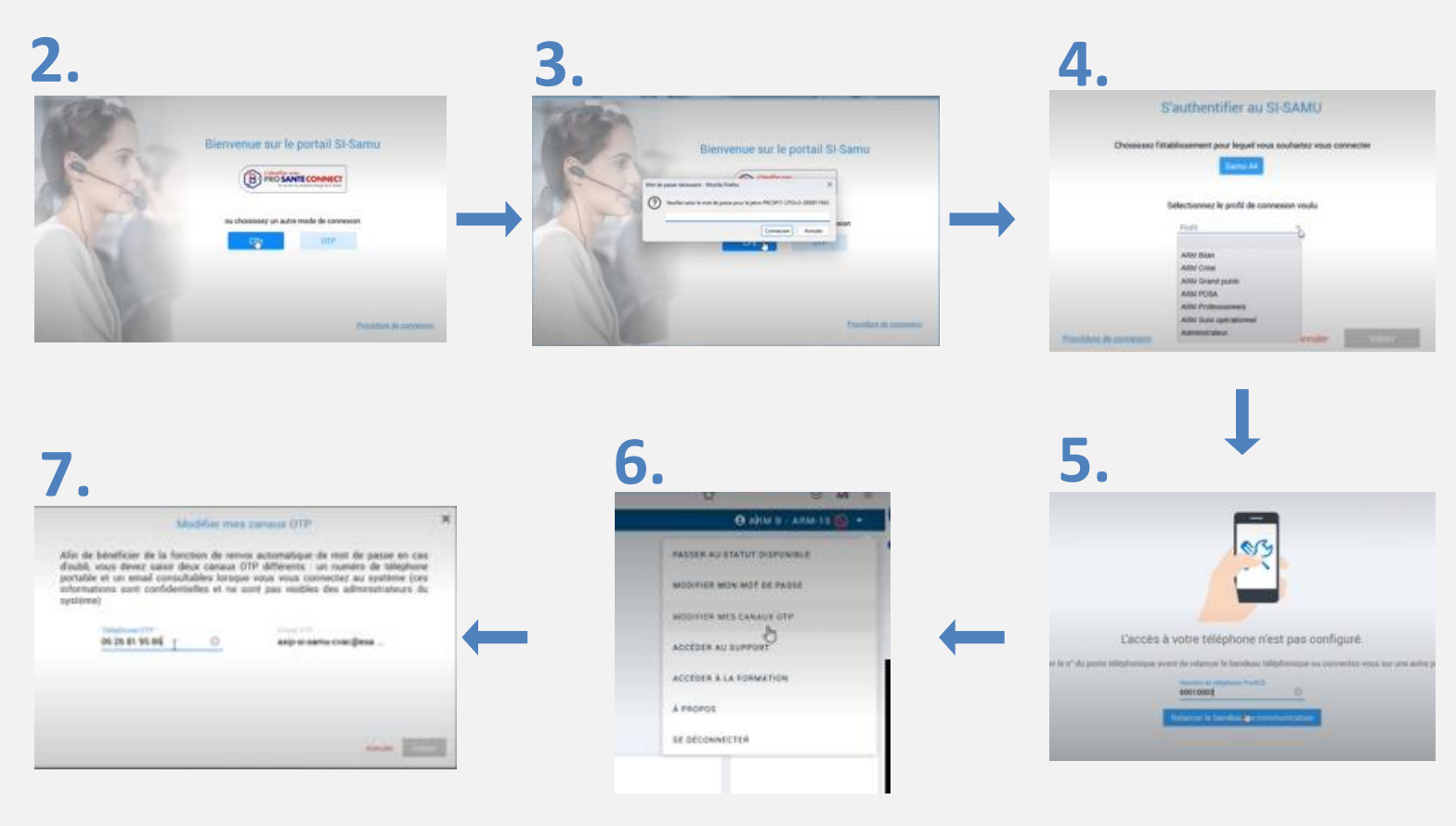

- 1. Introduisez votre carte professionnelle dans le lecteur
- 2. Cliquez sur "CPX" pour accéder à la première connexion
- 3. Entrez le code PIN qui vous a été délivré dans le courrier accompagnant votre carte
- 4. Choisissez le profil sur lequel vous devez vous connecter. Il est lié à l'entité dans laquelle vous travaillez
- 5. Une fois connecté, identifiez-vous au téléphone installé sur votre poste de travail en saisissant le numéro unique attribué à votre téléphone (ce numéro fera le lien entre le téléphone physique et le bandeau de communication affiché à l'écran)
- 6. Pendant votre première connexion, pensez à modifier les canaux OTP. Accédez au menu déroulant, sélectionnez le 3e onglet "Modifier mes canaux OTP"
- 7. Modifiez les canaux OTP en renseignant un numéro de téléphone et/ou une adresse e-mail. Cela vous permettra de récupérer votre mot de passe en cas d'oubli de manière sécurisée (Cf paramétrer les canaux OTP, Page 3)

8. Une fois ces étapes terminées, vous êtes prêt(e) à utiliser le bandeau de communication pour vos futures connexions

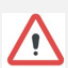

Les étapes de connexion au portail SI-Samu avec la carte professionnelle CPX sont identiques à celles de la première connexion. => il suffit de reproduire les étapes 1 à 5.

### Fiche mémo Bandeau SI-Samu

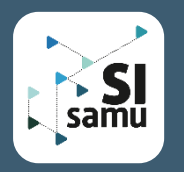

Accès au portail

### Les méthodes de connexion

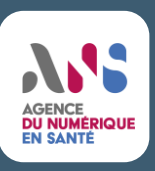

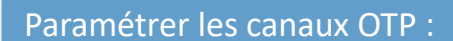

Je clique sur le menu déroulant situé à droite et je Je me connecte au portail via ma carte sélectionne le 3e onglet "Modifier mes canaux OTP" CPx ce qui me connecte à mon compte utilisateur 😝 ARM B - ARM-15 🚫 🝷 PASSER AU STATUT DISPONIBLE ue sur le portail SI-Samu MODIFIER MON MOT DE PASSE PRO SANTE CONNECT MODIFIER MES CANAUX OTP CPx OTP ACCEDER AU SUPPORT ACCEDER À LA FORMATION À PROPOS SE DÉCONNECTER **4**. Je reproduis les étapes 1. à 4. La fenêtre de modification des Canaux OTP pour le canal E-mail OTP apparaît G Modifier mes canaux OTP Modifier mes canaux OTP Afin de bénéficier de la fonction de renvoi automatique de mot de passe en cas d'oubli, vous devez saisir deux canaux OTP différents : un numéro de téléphone portable et un email consultables lorsque vous vous connectez au système (ces Afin de bénéficier de la fonction de renvoi automatique de mot de passe en cas d'oubli, vous devez saisir deux canaux OTP différents : un numéro de téléphone portable et un email consultables lorsque vous vous connectez au système (ces informations sont confidentielles et ne sont pas visibles des administrateurs du informations sont confidentielles et ne sont pas visibles des administrateurs du système) système) 06 26 81 95 86 asip-si-samu-cvac@esa ... 06 00 00 00 00 1 Teste Tester 2 WF9GAq 3. Je paramètre le canal Téléphone OTP 1. Je renseigne le n° de portable (Pro ou perso) 2. Je clique sur « Tester » ce qui envoie en quelques secondes un code OTP sur le n° L'utilisateur peut se connecter dès portable que j'ai choisi. à présent sur un de ces canaux. 3. Je saisie le code que l'utilisateur me transmet 4. J'appuie sur « Valider » Le canal OTP téléphone est à présent paramétré Se connecter via OTP : 1. Je clique sur "OTP" 2. Je saisis mon identifiant de connexion, qui correspond à mon prénom.nom

- 3. J'entre le mot de passe que j'ai défini lors de ma première connexion
- 4. Je reçois un mot de passe unique par e-mail ou SMS, selon le canal que j'ai renseigné
- 5. Je copie ce mot de passe et je l'utilise pour me connecter de manière sécurisée au bandeau de communication

| 5                      | e connecter au Si-Samu   |  |
|------------------------|--------------------------|--|
|                        | photofield de consecutor |  |
|                        | Mot de parse I           |  |
|                        | Hot de passe cubil       |  |
| Procédure de connexion | Annuler Valider          |  |

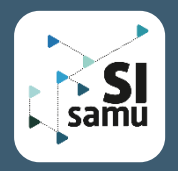

## Les méthodes de connexion

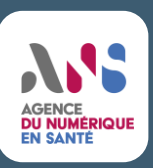

#### Obtenir une carte e-CPS :

#### Les prérequis :

Installer l'application « e-CPS » sur son téléphone ou sa tablette. La CPx ne peut être dématérialisée que sur un seul téléphone ou tablette

Activation de la e-CPS avec un ordinateur équipé d'un lecteur de carte :

1. J'insère la carte CPx dans le lecteur

2. J'ouvre le navigateur et je vais sur <u>https://wallet.esw.esante.gouv.fr/</u> onglet « Autres liens » de SI-SAMU.ORG

bouton « Activez votre e-CPS avec votre carte »)

3. Je clique sur le bouton puis je saisis le code de ma carte

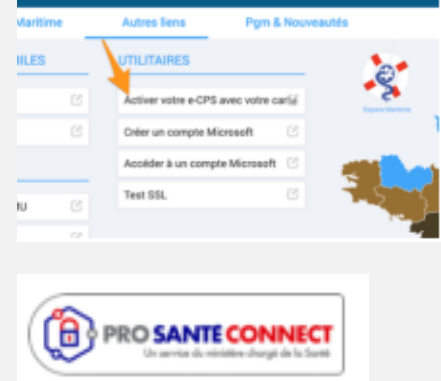

- 4. Je clique sur « Commencer l'activation » : un QR Code s'affiche
- 6. Je crée et confirme mon mot de passe : il sert à déverrouiller et utiliser la e-CPS
- 7. La e-CPS est maintenant activée

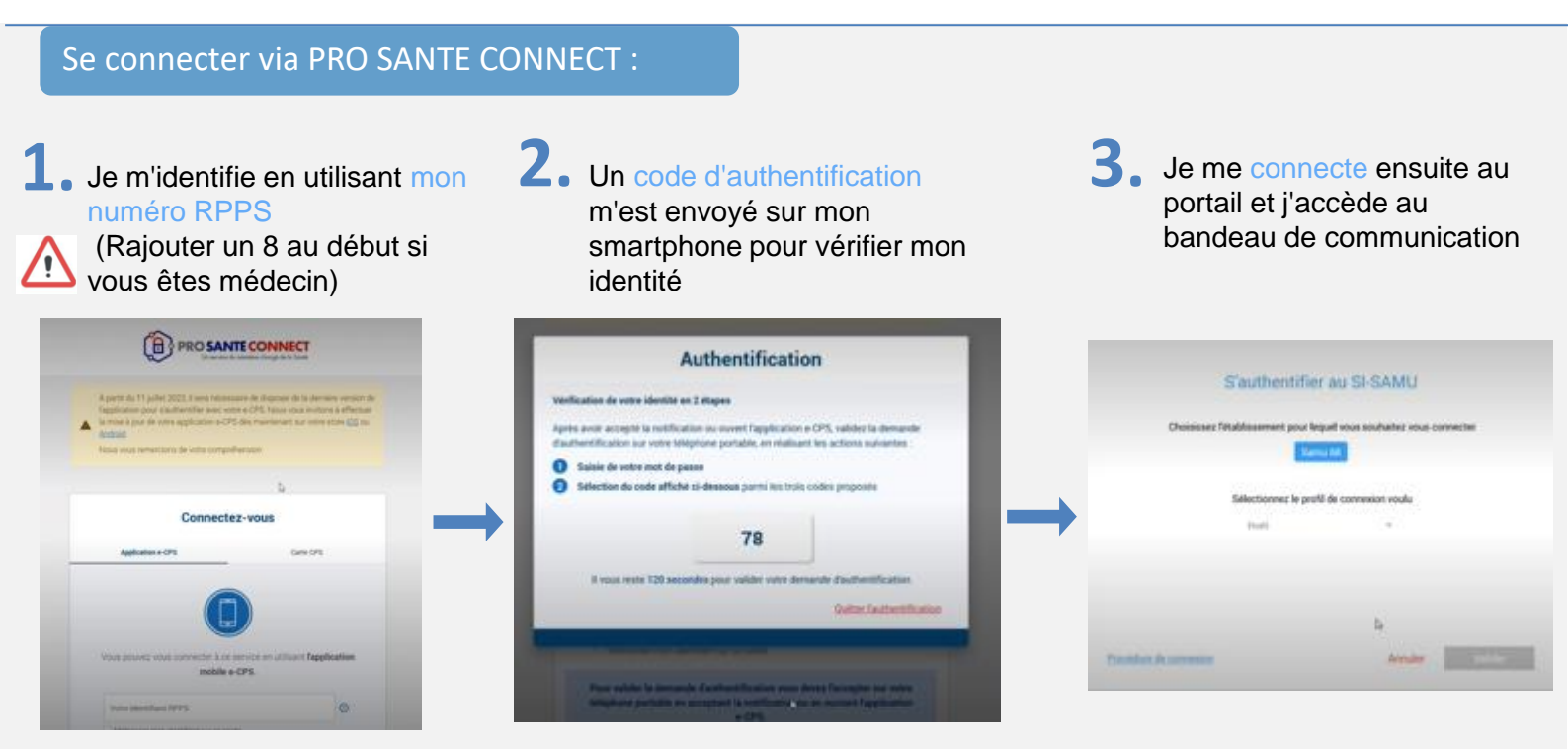

#### Fiche mémo Bandeau SI-Samu